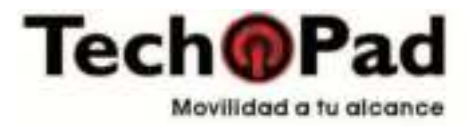

# TABLET 13.3" K13

**USER MANUAL** 

# Foreword

Thank you for purchasing the Tablet Tech Pad K13, we hope you enjoy using it. Please read the instructions before operating your Tablet and keep this operation manual. We do not assume any responsibility arising from improper handling of the Tablet.

The content of this operation manual may be changed without prior notice. If the configuration of your Tablet is different from that described in this operation manual, please visit our website for the latest information.

IMPORTANT: Do not allow foreign objects or water to enter the Tablet.

### I.Notes:

1. Please avoid dropping or shaking the tablet strongly, the screen may be damaged or work abnormally.

2. Avoid using or inserting metallic objects to prevent it from short circuit.

3. We suggest you to backup your data especially before doing any firmware update. We are not responsible for the loss of information or data.

4. Do not disassemble the Tablet. Do not clean any surface of the Tablet with alcohol, thinner or benzene.

5. Do not unplug the Tablet while formatting, importing or downloading data, this may cause error or loss of data.

6. We are not responsible for any damage caused by breakage, repair or any other reason

resulting from user's misuse. Please operate the Tablet as instructed in this user manual.

7. Prevent water or foreign objects from entering the Tablet.

8. Do not use the Tablet in extremely hot, cold, dusty or humid places.

9. Specifications are subject to change without notice.

II. Tablet Description:

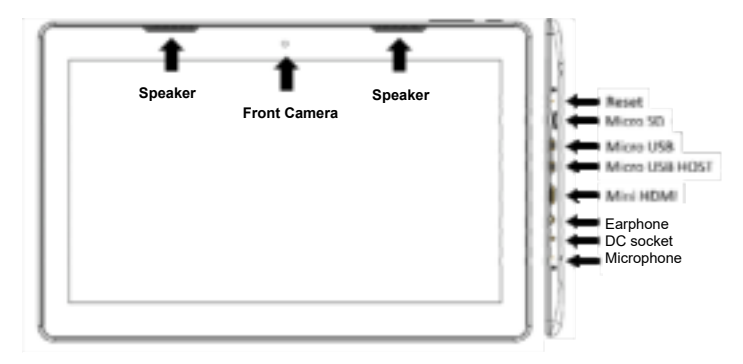

### III. Operating Instructions

### 1. Basic operation

### 1.1. On/off Switched on:

Press and hold the on/off button for 5 seconds; The Tablet will turn on and display the logo and then enter the working mode. Off:

Press and hold the on/off button for 3 seconds to turn off. Sleep mode: When the tablet is in working mode, press and release the on/off button, the screen will turn off and the tablet will go into sleep mode. Press the on/off button again to continue working. You can use this function when you do not operate the tablet temporarily.

1.2. Charging

When your tablet indicates low battery please charge only with the supplied charger.

Note: To improve battery life you can charge for an additional 30 minutes after the full battery is indicated. 1.3. Menú principal

Click the icon control control

| 2. Settings |           |  |
|-------------|-----------|--|
|             | tot       |  |
| Click       | Series in |  |

Click inside the main menu to enter the setting interface. Click on the settings menu you need.

| in the second second se | 17    |
|----------------------------------------------------------------------------------------------------|-------|
|                                                                                                    | 31    |
| a antiture                                                                                                    | 1     |
| • The                                                                                                    |       |
| + 1000                                                                                                    |       |
| 0                                                                                                    |       |
| 0 4 6 8                                                                                                    | + (E) |
| 5                                                                                                    |       |

**2.1. Date and Time Setting** Click the "Date and Time" option in the settings menu to set the date and the weather. You can set the date, time zone, format and time, etc.

| 101101000 |  |  | ٠ |
|-----------|--|--|---|
|           |  |  |   |
|           |  |  |   |
| -         |  |  |   |

|  | L |   | ī |
|--|---|---|---|
|  | r |   |   |
|  |   | - |   |

## 2.2. Brightness

Select "Display" in the settings interface. Click "Brightness Level" to enter, and slide the bar to adjust the brightness level.

| * non                                                                                                    |   |   |   |   | -  |
|----------------------------------------------------------------------------------------------------|---|---|---|---|----|
| -                                                                                                    |   |   |   |   |    |
| Train 4 partners                                                                                                    |   |   |   |   |    |
| And a second second sec |   |   |   |   |    |
| Annual Agency                                                                                                    |   |   |   |   |    |
|                                                                                                    |   |   |   |   |    |
|                                                                                                    |   |   |   |   |    |
| A part & lagrantee                                                                                                    |   |   |   |   |    |
| q                                                                                                    | 9 | 0 | P | 0 | 33 |

3. WiFi connection Click "Settings" on the main interface and then "Connections" Wireless & Networks" to enter the Wireless & networks settings Click Wi-Fi to turn on Wi-Fi function. You can click "Wi-Fi settings" to set and manage wireless access.

Click on "Network Notifications", to search for your network among the available ones. Click on the name of the desired network to display the settings window. You will be able to connect to the WiFi network by following the prompts. You may need to enter the network name and password if the network is encrypted.

| 1 | **       |  |
|---|----------|--|
|   |          |  |
|   | 111      |  |
| ٠ |          |  |
| * |          |  |
| * |          |  |
| * |          |  |
| * |          |  |
|   | (Traine) |  |

## 4. Bluetooth

4. buetoon In the settings menu, in the Bluetooth option, slide the bar to activate, click Bluetooth settings to adjust and manage the devices. Click "SEARCH FOR DEVICES" option, a list will open to show nearby devices. Click on the desired device name to open the settings window. Select the device and pair, now you can transfer pictures, movies, music, files, etc.

| - Sec. 1                                                                                                    | •      |
|----------------------------------------------------------------------------------------------------|--------|
| 2 m                                                                                                    |        |
| The second second secon |        |
|                                                                                                    |        |
|                                                                                                    |        |
|                                                                                                    |        |
| 20 - 20 - 20                                                                                                    |        |
| 0 4 0                                                                                                    | a o 30 |

### 5. Install, Uninstall and Run applications

### 5.1 Install apps

There are several ways to install applications on AndroidTM, for example third-party programs or applications via USB, you should follow the instructions below.

Download the APK file from your PC and click "File Manager" on the main menu. Select the APK file you need and click it, you will enter the application installation interface, click "Install" to install the application automatically. After installation you will have the options to "Open" and "Finish". Select "Open" to open the app. Select "Finish" to exit.

### 5.2 Uninstall apps

You can use the application's own uninstall tools or the Tablet's uninstall function to remove applications.

Enter the settings menu and select "Applications" find the application you want to uninstall and select it. You will be able to see the attributes and the uninstall option.

6. Internet connection6.1. After having established a connection via WIFI, open the browser and enter the desired web address or search.

**6.2.** Click the icon to enter the bookmarks in the browsing history. Select the web page you wanted to open.

6.3. To bookmark the web page, click \*\*\* to enter the menu and click "add" to save it.

### 7. Media Playback

7.1. Music playback 7.1. Music playback Click "Play Music" in the main menu to enter Audio playback interface. You can view the list of audio files on the Tablet, select the file you want to play. Within the audio playback interface you will have the options of PLAY/PAUSE/ FORWARD/ BACKWARD.

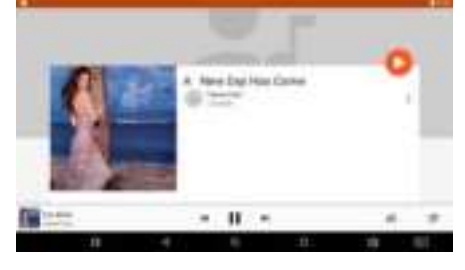

| ъ | - |
|---|---|
|   |   |
| - | - |

**7.2. Video Playback** Click "Video" in the main menu to enter playback interface, here you will find the files on your tablet. Click on the video name to start viewing. Touch the screen during the video to bring up the play/pause/volume up/volume down/forward/backward navigation icons.

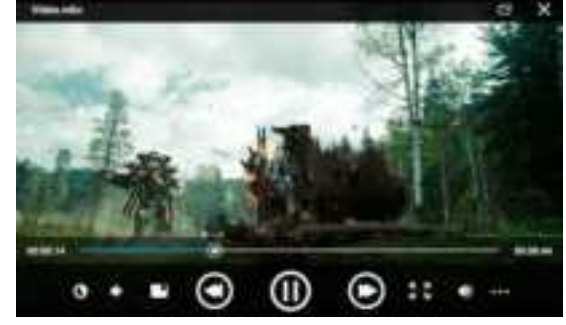

7.3. View images Click "Photos" on the main menu to enter the image library.

Select the folder you want and it will show you the thumbnails of your images, click on the image of your choice. Touch the screen to display the navigation popup icons. You can zoom in/zoom out/skip to next image/return to previous image/rotate/delete image.

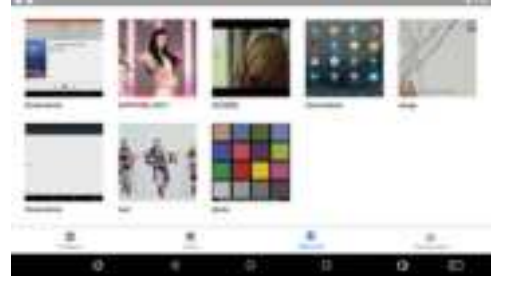

### 9. Camera Features

(4)。 To take photos press the icon

To start a video recording, press the icon is and when you want to finish it, press the icon again.

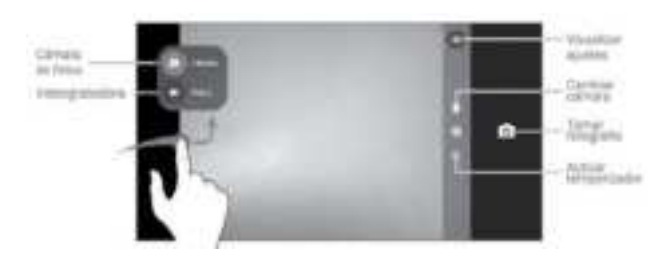

**10. Connect with a PC** a. To connect Tablet and computer by USB cable. (Only the first time you connect the Tablet, it will install the necessary drivers). After a few seconds you will be able to select the device on your PC by searching for it in the drives and folders panel. If you have the autoplay function activated, the storage unit will open automatically b. A USB connection notification will appear on your Tablet. Open the notification panel and

<sup>14</sup> 

| 001001 | indianoi of i noo |          |
|--------|-------------------|----------|
| -I TI  | 1100              | 311 In . |

| touch the USB connection icon.<br>c. A screen will be displayed with the different opt<br>Select "Transfer Files"<br>d. The USB connection will be established. | ions to use in "USB connection" mode.                                               |
|----------------------------------------------------------------------------------------------------|-------------------------------------------------------------------------------------|
| 1333.00 - Lon, Tron. 🔹                                                                                                    | One VIII para<br>C Carder and Standards<br>Annual Annual Annual<br>Francesco Annual |
| Ne famou nome<br>Envidentito er offisiegenik realects (DB<br>Franziscus and envidence)                                                                          | Contraction (Contraction)                                                           |

**10.2. SD card usage** It is able to insert a Micro SD memory card in FAT32 format.

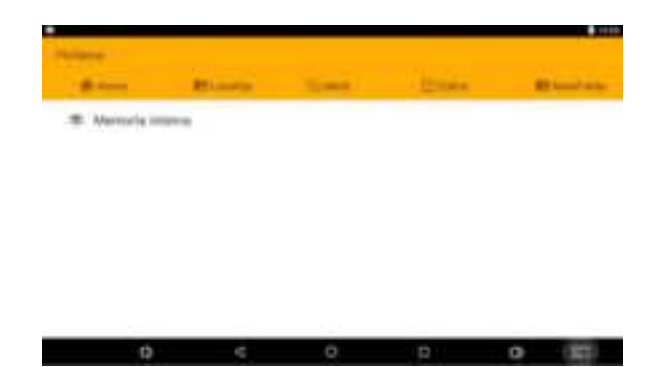

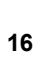

### **IV. Trouble Shooting**

### What if the Tablet does not work normally during its operation?

• Reboot the Tablet to restore operation.

• Recharge the Tablet, doing this will reactivate the battery. Make sure you have power before charging.

• We suggest using certified applications and updating the Operating System only by the one indicated by Tech Pad.

### What if the battery life is sometimes short ?

Battery usage time depends on temperature and usage mode. If the ambient temperature is too high or too low, the usage time may be affected. We suggest you use the Tablet at medium temperature. Also depending on the volume setting, screen brightness, connection to wireless networks, background processes can decrease the time of use.

| - |   |
|---|---|
| - | _ |
|   |   |
|   |   |
|   |   |

## V. Specifications

| Model            | K13                                                       |
|------------------|-----------------------------------------------------------|
| Screen           | 13.3" 1920*1080 pixeles IPS                               |
| OS               | Android <sub>™</sub> 11 FULL                              |
| Storage          | 16GB (The space available to the user is less)            |
| Processor        | RockChip RK3566 Quad Core                                 |
| RAM              | 4GB                                                       |
| CamEras          | Front 2.0MP, Rear 5.0MP                                   |
| Wireless network | WIFI 802.11 a/b/g/n/ac / Bluetooth 5.0 / NFC              |
| Languages        | Multi-languages                                           |
| Ports            | 2*micro USB, 1* mini HDMI,1* DC-in, 1* micro SD card slot |
| Audio            | 2* speakers 8 Ω /1W c/u                                   |
| Temperature      | -20°C to 60°C                                             |
| Energy           | AC 100~240V 50/60Hz; DC 5V/2.5A                           |
| Battery          | Li-ion 10,000mAh @ 3.7V                                   |
|                  |                                                           |

Note: The images in this manual are for reference only.

Unit design and specifications are subject to change without notice. Google, Android, Google Play and other marks are trademarks of Google Inc.

### Legal Information

 (1) this device may not cause harmful interference, and
(2) this device must accept any interference received, including interference that may cause undesired operation

This device should be installed and operated with a minimum distance of 15cm between the

antenna and all persons. This device has been tested and found to comply with the limits for a Class B digital device, pursuant to Part 15 of the FCC Rules. These limits are designed to provide reasonable protection against harmful interference in a residential installation. This device generates, uses and

can radiate radio frequency energy and, if not installed and used in accordance with the instructions, may cause harmful interference to radio communications.

However, there is no guarantee that interference will not occur in a particular installation. If this device does cause harmful interference to radio or television reception, which can be determined by turning the device off and on, the user is encouraged to try to correct the interference by one or more of the following measures: --Reorient or relocate the receiving antenna. --Increase the separation between the device and receiver.

--Connect the device into an outlet on a circuit different from that to which the receiver is connected.

--Consult the dealer or an experienced radio/TV technician for help

Changes or modifications not expressly approved by the party responsible for compliance could void the user's authority to operate the equipment